## PDF-Kommentare – Leitfaden

- aktuellster Acrobat Reader: https://get.adobe.com/de/reader/otherversions/ bzw. Acrobat Reader öffnen Menü "Hilfe" > "nach Updates suchen…"
- über das Menü "Anzeige" > "Werkzeuge" > "Kommentieren" die Werkzeugleiste öffnen
- Kommentare im rechten Fensterbereich mit "Beitragen" bestätigen
- durchgängig einheitliche Markierungen verwenden
- jedem Fehlertyp kontinuierlich dem gleichen Markierungstyp zuordnen
- bei Bedarf mit Grafiker/in absprechen
- Anmerkungen nur wenn unbedingt notwenig in das Kommentarfeld eintragen
- Nur diese hier vorgestellten Werkzeuge rutschen in InDesign bei Textverschiebungen mit.

### Kommentare für Text

#### Text entfernen, ohne zu ersetzen

- für das ersatzlose Streichen von Zeichen, Buchstaben, Wörtern, Sätzen
- → Eintrag im Kommentarfeld: Anmerkungen nur wenn unbedingt nötig

#### Falschen Text durch korrekten Text ersetzen

- für das Ersetzen von Zeichen, Buchstaben, Wörtern, Sätzen
- → Eintrag im Kommentarfeld: nur die zu ersetzenden Zeichen, Buchstaben, Wörter, Sätze

#### Wenig Text einfügen, Text ergänzen

- für das Einfügen von Zeichen, Buchstaben, Wörtern, Sätzen
- für das Einfügen von einzelnen Leerzeichen
- → Eintrag im Kommentarfeld: nur die Zeichen, Buchstaben, Wörter oder Sätze, die ergänzt werden sollen
- → Das Leerzeichen (nicht sichtbar) tippen (Im PDF erscheint zusätzlich das Leerzeichen-Symbol \_\_\_\_\_ unter der Textzeile.)
- → Für Fett-Auszeichnungen den Ausdruck mit diesen Pfeilen umschließen: < > z.B.: <Text.> Dieser Ausdruck kann so in InDesign erfasst und fett ausgezeichnet werden. Satzzeichen nach einem Wort bitte ebenfalls mit den Klammern einschließen.

#### Mehr Text ergänzen

- bei Bedarf eine Textdatei (idealerweise mit Formaten) anhängen; diese bitte auch beistellen (Achtung: rutscht in InDesign nicht mit)

#### Text hervorheben

- für Änderungen der Schriftgröße, -farbe oder -auszeichnung
- für Verschiebungen oder für eine Änderung der Seitenumbrüche
- → Eintrag im Kommentarfeld: z. B. fett, nicht fett, kursiv, nicht kursiv; Hinweise kurz und unmissverständlich formulieren;

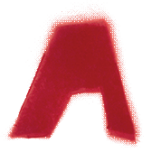

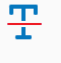

Text durchstreichen

ŢĢ

Notiz zum Ersetzen des Textes

# T\_

Text an Cursorposition einfügen

#### Neue Anlage hinzufügen

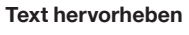

| T                   |
|---------------------|
| T                   |
| Text unterstreichen |
|                     |
|                     |
|                     |
|                     |
|                     |
|                     |
|                     |
| Notiz hinzufügen    |
| ÎTÎ                 |
|                     |
| Textfeld hinzufügen |
| Rechteck            |
| Oval                |
| Zeichenwerkzeuge    |
| Rechteck bzw. Oval  |
|                     |
| 125%                |
| 12370               |
| Ansicht vergrößern  |
|                     |
|                     |
| Farbe ändern        |
|                     |
| *                   |
| *                   |
|                     |